# Setting up CHROMEBOOKS to use St John's Google Classroom

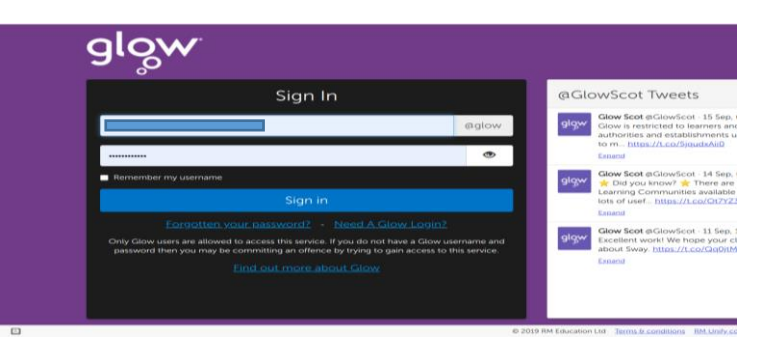

#### Login to GLOW

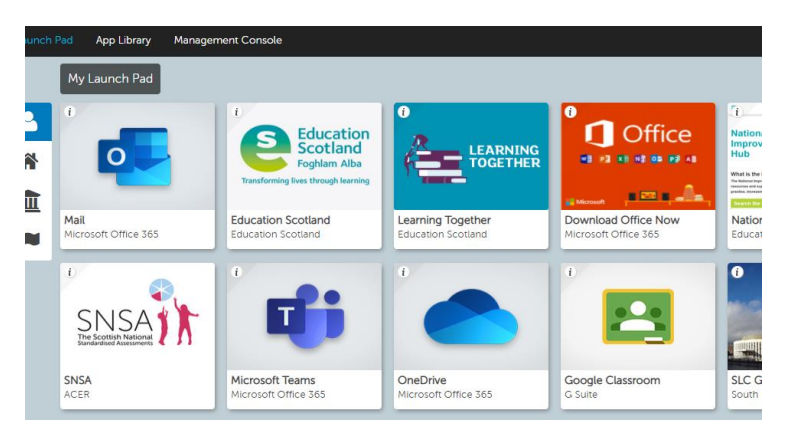

Click on the Google Classroom tile

You may see this screen with your other Google Accounts

#### Click on ADD ACCOUNT

|                      | <ul> <li>community</li> </ul>                                                                                |                          |
|----------------------|----------------------------------------------------------------------------------------------------|--------------------------|
| Network              | My accounts                                                                                                  |                          |
| Bluetooth            | Managa your signad-in accounts. Wabsitas anns and attansions in Chroma                                       |                          |
| Connected devices    | and Google Play may use these accounts to customise your experience,<br>depending on permissions. Learn more |                          |
| People               | Accounts                                                                                                    | + Add account            |
| Device               |                                                                                                    |                          |
| Personalisation      |                                                                                                    | <li>Primary account</li> |
| Search and Assistant |                                                                                                    |                          |
| Apps                 |                                                                                                    | :                        |

You will now be asked to sign in. Enter the first part of your child's username followed by,

### @sl.glow.scot (e.g. <u>gw20smithjohn@sl.glow.scot</u>)

| Google                                                                                                    |               |
|----------------------------------------------------------------------------------------------------|---------------|
| Sign in<br>Apps and sites can ask you for permission to use some of your Google Account info. Learn                 | more          |
| If you don't want sites or apps to use your account info, you can sign in as a guest or browse<br>incognito window. | the web in an |
| Forgot email?                                                                                                    | )             |
| Create account                                                                                                    | Next          |

You will then be asked to sign in with your child's normal GLOW account.

## (e.g. gw2osmithjohn@glow.sch.uk)

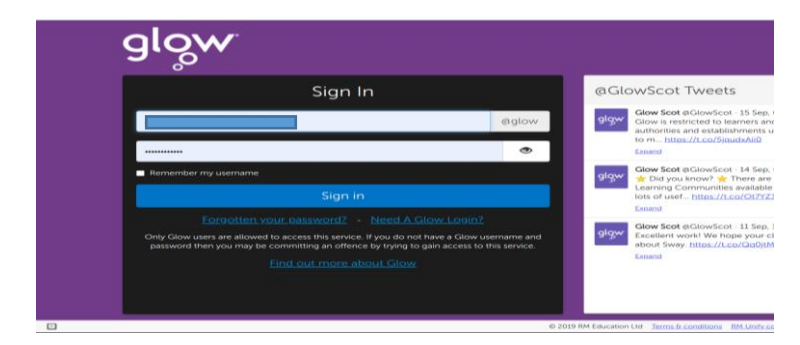

Login to GLOW again

You are now setup to use your CHROMEBOOK for our Google Classrooms.

Now follow the standard instructions which were sent out before.

All instructions are on our School Website.